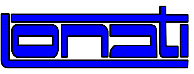

# Installazione YOYO

## ATTENZIONE

#### Al primo utilizzo degli Yoyo potrebbe presentarsi l'allarme :

- Ma18 per le macchine equipaggiate con Pcb 2004, oppure
- Ma13 per le macchine equipaggiate con Pcb 2007.

| Mal8 : | italiano            | english            | español            | deutsch           |
|--------|---------------------|--------------------|--------------------|-------------------|
|        | Versione modulo CAN | Version module CAN | Version modulo CAN | Version modul CAN |
|        | français            |                    |                    |                   |
|        | Version module CAN  |                    |                    |                   |
| Ma13 : | italiano            | english            | chinese            | türkçe            |
|        | Versione Sw         | Version Sw         | 版本                 | Versiyon          |
|        | YOYO                | YOYO               | YOYO               | Software YOYO     |
|        | non compatibile     | not compatible     | 不匹配                | imkansız          |
|        |                     |                    |                    |                   |
|        | русский             | español            | français           | deutsch           |
|        | Версияе УОУО        | Version Sw         | Version Sw         | Version Sw        |
|        | несовместима        | YOYO               | YOYO               | ΥΟΥΟ              |
|        |                     | no·compatible      | pas.compatible     | Inkompatibel      |

Nella macchine con scheda logica Pcb 2007 l'interruttore è posto frontalmente.

Nelle macchine precedenti con Pcb 2000 oppure Pcb 2004 l'interruttore è posto lateralmente.

L'allarme indica che il software dello YOYO non è compatibile con il software Eprom (oppure viceversa). Se gli Yoyo sono stati acquistati con la macchina è necessario aggiornare i medesimi con il file apposito fornito.

Se gli Yoyo sono stati acquistati in un altro momento è necessario andare

sul sito www.Lonati.com, nella sezione "Supporto Tecnico" e scaricare la versione del sw.Yoyo compatibile con la propria versione di sw. Eprom.

Una volta a disposizione il file \*.up

portarsi in modalità di Programmazione

- 1. caricare il file in memoria,
- 2. quindi attivare il file.

Le operazioni sono possibili anche dalla finestra di Allarme: vedere le istruzioni allegate.

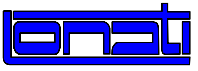

## Tasti di gestione nella finestra di Allarme

| ALL ARME |          |        |  |
|----------|----------|--------|--|
|          |          |        |  |
|          |          |        |  |
|          |          |        |  |
|          |          |        |  |
| Passo 0  | Grado 33 | Ago 14 |  |
|          |          |        |  |

## Nella finestra di Allarme delle macchine "Donna" equipaggiate con PCB 2004

| premendo il tasto | [F] | si giunge al menu | lettura File da floppy |
|-------------------|-----|-------------------|------------------------|
| premendo il tasto | (H) | si giunge al menu | scRittura modulo flash |

Vedere le istruzioni nelle pagine seguenti.

#### Nella finestra di Allarme delle macchine equipaggiate con PCB 2007

premendo il tasto [SPACE] si giunge al menu MENU ALLARME

Vedere le istruzioni nelle pagine seguenti.

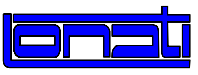

# Caricare e Attivare un file .up dalla finestra di allarme

per macchine equipaggiate con PCB 2004

Collegare alla macchina l' Fdu-2 / Fdu-3. Inserire il dischetto / la pen drive con il file \*.UP . Vedere il prospetto sotto per eseguire le operazione che seguono.

- 1. Caricare in memoria il file.
- Attivare il file.
  La macchina entrerà in modalità di aggiornamento durante la quale si spegnerà e riaccenderà automaticamente.
- 3. Attendere l'allarme MA20 \*, quindi spegnere e riaccendere la macchina per rendere attivo il nuovo software.

N.B. Il file .up viene automaticamente cancellato dopo l'attivazione.

## Aggiornamento con FDU

Sequenza tasti per caricare / attivare il file UP dalla finestra di allarme

| aziono |             | percorso |                                              |  |
|--------|-------------|----------|----------------------------------------------|--|
|        | azione      |          | Donna                                        |  |
| 1      | caricamento |          | $[F]$ , $[\mathbf{\Lambda}]/[4]$ , $[ENTER]$ |  |
| 2      | attivazione |          | [H] , $[\uparrow]/[\downarrow]$ , [Enter]    |  |

\* Ma20 :

| italiano                                  | english                                      | chinese                                     | türkçe                              |
|-------------------------------------------|----------------------------------------------|---------------------------------------------|-------------------------------------|
| Eseguito                                  | Update OK.                                   | 升级                                          | Makinayi                            |
| aggiornamento                             | Switch the                                   | 执行                                          | söndürün.                           |
| Spegnere macchina                         | machine OFF                                  | 关机                                          | Güncelleme ok.                      |
|                                           |                                              |                                             |                                     |
|                                           |                                              |                                             |                                     |
| русский                                   | español                                      | français                                    | deutsch                             |
| <b>русский</b><br>Выполнено               | <b>español</b><br>Ejecutado                  | <b>français</b><br>Execute                  | <b>deutsch</b><br>Naubearb          |
| <b>русский</b><br>Выполнено<br>обновление | <b>español</b><br>Ejecutado<br>actualizacion | <b>français</b><br>Execute<br>actualisation | deutsch<br>Naubearb<br>OK. maschine |

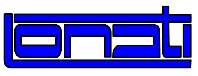

# Caricare e Attivare un file .up dalla finestra di allarme per macchine equipaggiate con <u>PCB 2007</u>

Collegare alla macchina l' Fdu-2 / Fdu-3. Inserire il dischetto / la pen drive con il file \*.UP . Vedere il prospetto sotto per eseguire le operazione che seguono.

- 1. Caricare in memoria il file.
- 2. **Attivare** il file. La macchina entrerà in modalità di aggiornamento durante la quale si spegnerà e riaccenderà automaticamente.
- 3. Attendere l'allarme MA20 \*, quindi spegnere e riaccendere la macchina per rendere attivo il nuovo software.

N.B. Il file .up viene automaticamente cancellato dopo l'attivazione.

## Sequenza tasti per caricare / attivare il file UP dalla finestra di allarme

## Aggiornamento con FDU

|   | 271000      | percorso           |                     |                      |
|---|-------------|--------------------|---------------------|----------------------|
|   | azione      | Goal               | Donna               | Bravo                |
| 1 | caricamento | [SPACE] , [D], [B] | [SPACE] , [E], [E]  | [SPACE] , [C], [C]   |
| 2 | attivazione | [SPACE] , [D], [C] | [SPACE] , [C], [D], | [SPACE] , [C], [ I ] |

## Aggiornamento con chiave USB

|   | percorso    |                    |                     |                      |
|---|-------------|--------------------|---------------------|----------------------|
|   | azione      | Goal               | Donna               | Bravo                |
| 1 | caricamento | [SPACE] , [D], [A] | [SPACE] , [G], [E]  | [SPACE] , [D], [C]   |
| 2 | attivazione | [SPACE] , [D], [C] | [SPACE] , [C], [D], | [SPACE] , [D], [ I ] |

\* Ma20 :

| italiano                           | english                               | chinese                              | türkçe                                     |
|------------------------------------|---------------------------------------|--------------------------------------|--------------------------------------------|
| Eseguito                           | Update OK.                            | 升级                                   | Makinayi                                   |
| aggiornamento                      | Switch the                            | 执行                                   | söndürün.                                  |
| Spegnere macchina                  | machine OFF                           | 关机                                   | Güncelleme ok.                             |
| U U                                | ~ 1                                   | · ·                                  |                                            |
| русскии                            | espanol                               | français                             | deutsch                                    |
| русскии<br>Выполнено               | Ejecutado                             | Execute                              | Naubearb                                   |
| русскии<br>Выполнено<br>обновление | espanol<br>Ejecutado<br>actualizacion | Trançais<br>Execute<br>actualisation | <b>deutsch</b><br>Naubearb<br>OK. maschine |